### COMCENTER SOCIAL MESSAGING

#### Widget hinzufügen 🗸

Benutzerdaten Facebook Kürzlich geänderte Dateien Meine neuesten Dateien RSS Feed Speicherplatz Twitter Updater

### Wozu dient Social Messaging?

Social Messaging bietet eine einfache Möglichkeit, Nachrichten aus verschiedenen Quellen (Twitter, RSS Feeds, Facebook) innerhalb Ihres ComCenters (im Portal) zusammenzuführen.

So fügen Sie neue Portal-Kacheln hinzu:

1. Klicken Sie im Portal rechts oben auf **Widget hinzufügen**.

2. Wählen Sie einen Eintrag (um Social Messaging zu nutzen, wählen Sie entweder Twitter, RSS Feed oder Facebook)

| RSS Feeds    |                     |
|--------------|---------------------|
| URL          |                     |
| http://      |                     |
| Beschreibung |                     |
|              | Abbrechen Speicherr |

### **RSS-Feed**:

Es öffnet sich das Fenster RSS Feeds, geben Sie hie die gewünschte URL und eine Beschreibung ein. Sie finden die URL auf der Webseite des Anbieters des RSS Feeds.

Klicken Sie auf **Speichern**. Der RSS Feed wird als Kachel nun im Portal angezeigt.

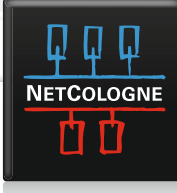

# COMCENTER SOCIAL MESSAGING

| E-Mail oder<br>Telefon: |                     |  |
|-------------------------|---------------------|--|
| Passwort:               |                     |  |
|                         | Angemeldet bleiben  |  |
|                         | Passwort vergessen? |  |
|                         |                     |  |
|                         |                     |  |

#### Facebook:

Klicken Sie auf **Facebook**. Es erscheint eine Kachel Facebook im Portal.

Sollten Sie noch keinen Facebook-Account in ihrem ComCenter angelegt haben (z.B. zur Kontaktintegration) folgen Sie bitte den folgenden Anweisungen.

Für Facebook registrieren

Für Facebook registrieren

Anmelden Abbrechen

Anmelden Abbrechen

| ielde dich an, um dein Facebook- | Konto mit ComCenter zu verwenden. |  |
|----------------------------------|-----------------------------------|--|
| E-Mail oder<br>Telefon:          |                                   |  |
| Passwort:                        | C Angemeldet bleiben              |  |
|                                  | Passwort vergessen?               |  |

1. Dabei werden Sie auf Facebook umgeleitet und geben auch dort Ihre Zugangsdaten ein (Ihre Zugangsdaten werden NICHT im ComCenter gespeichert).

2. Bitte auf Anmelden klicken.

WEIL UNS VIEL VERBINDET

## COMCENTER SOCIAL MESSAGING

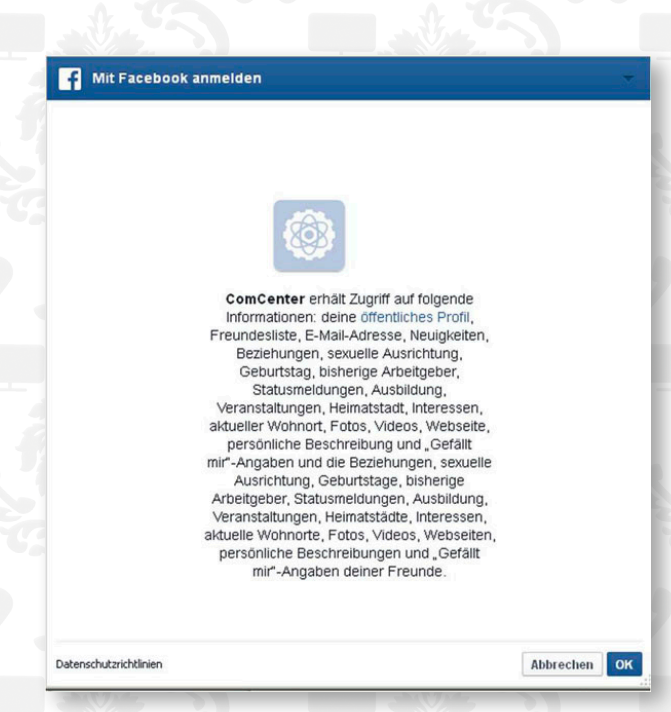

3. Es erscheint ein Pop-Up mit Informationen über den Zugriff auf Facebook.

Zugangsdaten w Weile dauern. den überprüft... Dies kann eine 1 N ₩ NetCologne, Tester-zwei NetCologne, Tester-zwei Т 🗆 Tester, Testi NetCologne, Tester-Abonnieren Facebook 4 Quelle My Facebook account Account 🗵 Neuen Ordner für das Abonnement hinzufügen

Geschätzte Dauer für Abonnements

Abbrechen

4. Danach verlassen Sie automatisch wieder Facebook und befinden sich in Ihrem ComCenter.

Die Verbindung zu Ihrem Facebook Account ist nun eingerichtet.

5. Die Kachel wird mit Inhalten aus Facebook gefüllt.

**Ergebnis**: Die Kachel wird mit Inhalten aus Facebook gefüllt.

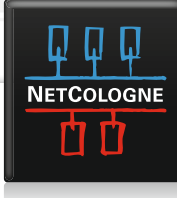